# NITE MOL ファイル作成システム 利用者マニュアル

2019年9月

独立行政法人製品評価技術基盤機構

# 目次

| 第1章 NITE MOL ファイル作成システムの操作説明3        |
|--------------------------------------|
| 1. 概要                                |
| 2. 画面構成                              |
| 3. 構造式エディター「Marvin JS」の機能3           |
| 【キャンバス】4                             |
| 【ツールバー】5                             |
| > General Toolbar                    |
| > Tools Toolbar                      |
| > Atoms Toolbar                      |
| > Templates Toolbar                  |
| 4. 特別なボタンの機能11                       |
| 第2章 NITE MOL ファイル作成システムの注意事項12       |
| 1. 構造式の安全なクリア操作と復旧12                 |
| <b>2</b> . 構造式情報処理時の NITE サーバ利用12    |
| <b>3</b> .構造式情報の NITE サーバでの無記録12     |
| <b>4</b> . 故意に書き換えた構造式ファイルの読み込みの禁止12 |
| 5. V3000 形式の MOL ファイルに関する制限12        |
| <b>第3章</b> 利用規約・免責事項14               |
| 1. 禁止事項・使用制限14                       |
| 2. 本システムを使って送受信する情報及びファイルの取扱い        |
| 3. 知的財産に関する表示                        |
| 4.免責事項14                             |
| 5. 個人情報の保護                           |
| <b>6</b> .利用規約・免責事項の変更15             |
| 官能基略号一覧16                            |

## 第1章 NITE MOL ファイル作成システムの操作説明

## 1. 概要

NITE MOLファイル作成システムは、描画したまたはファイルから読み込んだ構造式を化審法で利用可能なV3000 形式のMOLファイルに出力する機能を提供します。 次の特徴を備えています。

・インターネットに接続したウェブブラウザから利用可

・ウェブブラウザ上で動作する構造式エディターにより、マウス操作で構造式を描画

- 各種構造式ファイルを構造式エディターにドラッグ&ドロップし、構造式を表示
- ・「構造式整形」ボタンで、構造式を標準的な体裁に整形
- ・「MOLファイル出力」ボタンで、構造式をV3000形式のMOLファイルに出力
- ・NITEサーバに構造式情報の記録が残らない

#### 2. 画面構成

MOLファイル作成システムは、以下の画面で構成されます。

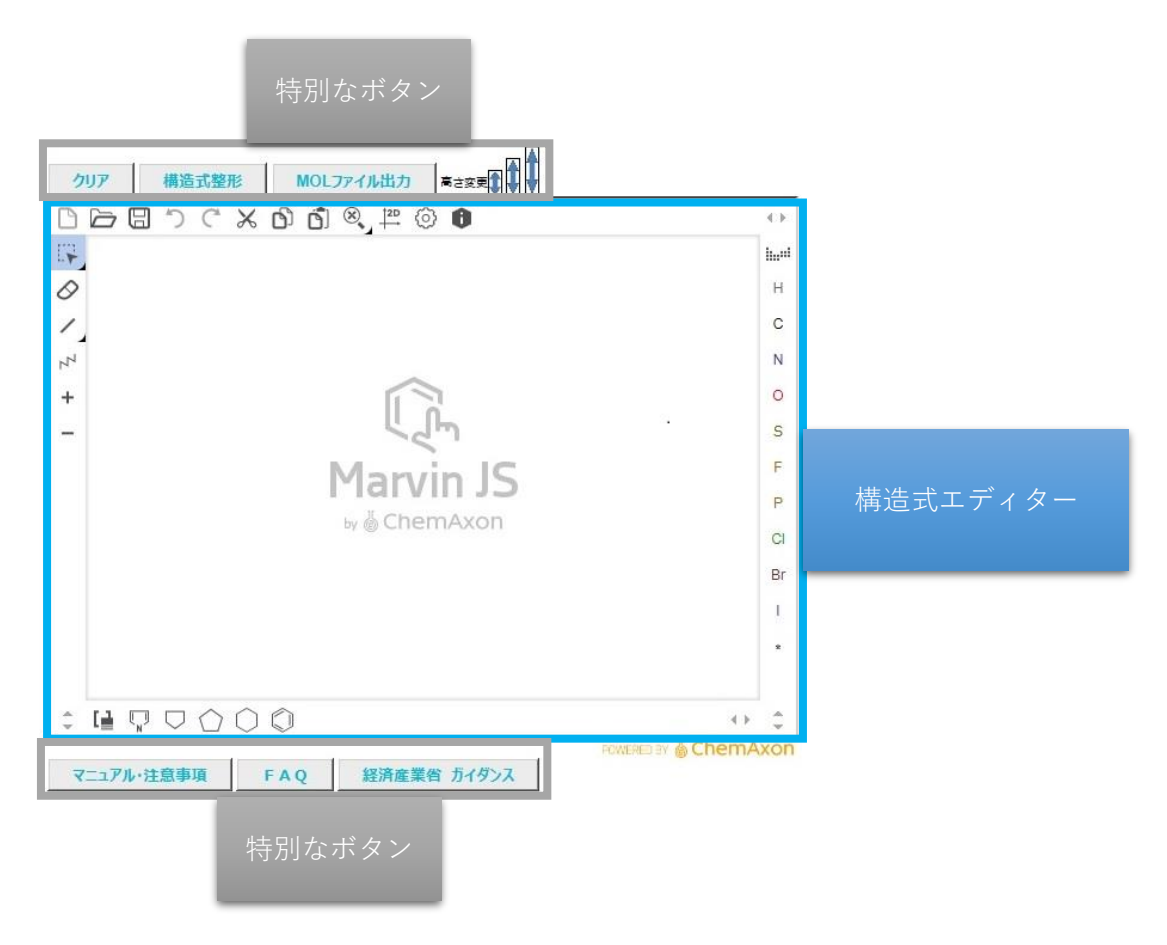

#### 3. 構造式エディター「Marvin JS」の機能

構造式エディターとしてChemAxon社製のMarvin JSを使用しています。

構造式エディターは、構造式を描画する四角く白いキャンバスと、それを囲む以下の4つのツールバ ーから構成されています。

≻ General Toolbar

- ≻ Tools Toolbar
- ➤ Atoms Toolbar
- ➤ Templates Toolbar

以下にキャンバスと、各ツールバーの詳細を記載します。

# 【キャンバス】

キャンバスは構造式を描画・表示する領域です。

後述のAtomsツールバーで選んだ原子を貼り付け、Bondsボタンで選んだボンドで原子と原子をつな ぐ操作で、キャンバスに構造式を描画することができます。

便利な機能 ~mol 以外の構造式ファイルも開くことができます~

すでに ChemDraw や NITE MOL ファイル作成システム等で作成した構造式ファイルをお持ちの場合、 キャンバスにファイルをドラッグ&ドロップする操作でファイルを開くことができます。読み込むこ とのできるファイル形式は、下表のとおりです。

構造式ファイルを読み込ませた後、「MDL Molfile V3000」形式で出力することにより、化審法で利用可能なファイル形式に変換することができます。

また、一度作成した「MDL Molfile V3000」形式のファイルを確認する際にも便利です。

| MDL Molfiles V2000 | MDL Molfile V3000 (.mol)    | ChemAxon Marvin Documents  | SMILES |
|--------------------|-----------------------------|----------------------------|--------|
| ChemAxon SMILES    | ChemAxon Extended SMARTS    | InChI                      | CML    |
| MDL SDfile         | ChemAxon Compressed Molfile | ChemAxon Compressed SDfile | CDX    |
| CDXML              | SKC                         |                            |        |

| 耒  | 読み込み可 | 能なファ・   | イル形      | <del>,</del> , | 睯 |
|----|-------|---------|----------|----------------|---|
| 1X |       | 旧ビイ ノノ・ | 1 70 112 | 1              | 뒤 |

| 000×°C000,     | 바 축 HE ⓒ O  |                    | 0     |
|----------------|-------------|--------------------|-------|
|                |             |                    | -     |
| 0              |             |                    | H     |
| 14             |             |                    | N     |
| +              |             |                    | •     |
| -              | Ä           |                    | s Q   |
|                | S           |                    | F     |
|                | X           |                    | P     |
|                | HC ST       |                    | °     |
| : H V V O O O  |             |                    | :     |
| マニュアル·注意取取 FAO | 経済産業者 ガイダンス | POWORD BY 💩 ChemAx | ion C |
|                |             |                    |       |

# 【ツールバー】

## ≻ General Toolbar

**T** 2

General ツールバーには、ファイル管理(インポート、エクスポート)、キャンバスコンテンツの 一般的な編集/表示(クリア、元に戻す/やり直し、カット/コピー/ペースト、ズーム、クリーン、 ナビゲート、表示設定)のボタンがあります。

| Clear  | 内容を保存せずにキャンバス全体をクリアします。確認<br>ダイアログは出ませんのでご注意下さい。<br>なお、 ボタンや、後述の グリア ボタンで、誤って構<br>造式を消してしまった場合でも、 ディタン(またはショ<br>ートカット Ctr I+Z) により構造式を元に戻すことができ                                                                                                    |
|--------|----------------------------------------------------------------------------------------------------|
|        | よ9 <sup>~~</sup> 。<br>※)ショートカット Ctrl+Z を押す場合には、キャンバスをクリッ<br>クし Ctrl+Z の操作対象とする必要がありますのでご注意下さ<br>い。                                                                                                    |
| Import | 既に存在する構造式ファイルを Marvin JS に読み込みま<br>す。 次のファイル形式をサポートします。<br>MDL Molfiles V2000, MDL Molfile V3000 (.mol),<br>ChemAxon Marvin Documents,<br>SMILES, ChemAxon SMILES,<br>SMARTS, ChemAxon SMILES,<br>InChI, CML, MDL SDfile,<br>ChemAxon Compressed Molfile,<br>ChemAxon Compressed SDfile, CDX, CDXML, SKC                                                                                                    |
| Export | 選択したファイル形式で構造式を出力します。次のファ<br>イル形式をサポートします。<br>MDL Molfiles V2000, MDL Molfile V3000 (.mol),<br>ChemAxon Marvin Documents,<br>SMILES, ChemAxon SMILES,<br>SMARTS, ChemAxon Extended SMARTS,<br>InChI, CML, MDL SDfile,<br>ChemAxon Compressed Molfile,<br>ChemAxon Compressed SDfile, CDX, SKC<br>なお、後述の MOLファイル出力 ボタンを用いることでも、<br>V3000 形式の MOL ファイルで構造式を出力することがで<br>きます。<br>【重要】本システムで化審法の審査特例制度で用いるフ<br>ァイルを出力する際は、必ず「MDL Molfile<br>V3000」を選択してください。 |

表:General ツールバーのボタン機能一覧

| r                      |                   |                                                                                                    |
|------------------------|-------------------|----------------------------------------------------------------------------------------------------|
|                        |                   | 便利な機能 ~書面申出書に貼付可能な画像ファイルの出カ~                                                                                                    |
|                        |                   | 以下のように、Export 画面の「Image」タブを選択す<br>ることで、画像形式(PNG 形式、JPEG 形式)でのファイ<br>ル出力もできます。<br>書面による申出において、申出書に構造式を貼付する<br>場合等にご活用ください。                                                                                                    |
|                        |                   | Export ×                                                                                                    |
|                        |                   | Structure Image                                                                                                    |
|                        |                   | Format       PNG        Show chiral flag         Zoom mode       fit       Show valence errors         Background       transparent       Index atoms         Width       200       Show atom maps         Height       200       Show carbon labels         Implicit H       Hetero and Terminal          Display       wireframe |
|                        |                   |                                                                                                    |
|                        |                   | ※基本的には、設定を上図から変更する必要はありません。                                                                                                    |
| う                      | Undo              | 最後に適用したコマンドを元に戻します。                                                                                                    |
| Ċ                      | Redo              | 最後の "Undo"コマンドの効果を元に戻します。                                                                                                    |
| $\overset{\sim}{\sim}$ | Cut               | 選択した構造式をキャンパスから削除しながら、クリッ<br>プボードにコピーします。                                                                                                    |
| Ŋ                      | Сору              | 選択した構造式をクリップボードにコピーします。                                                                                                    |
| ć)                     | Paste             | クリップボードの内容をキャンバスに貼り付けます。                                                                                                    |
| 8                      | Zoom all          | ズーム比を最適値に自動的に変更することで、キャンバ<br>ス上のすべての構造式を表示します。<br>なお、Zoom all ボタン右下の黒い矢印部分をクリックす<br>ると、Zoom in, Zoom out, Zoom all,<br>Zoom to selection の各ボタンをポ<br>ップアップ表示します。                                                                                                    |
| Ð,                     | Zoom in           | ズームインします。                                                                                                    |
| Θ                      | Zoom out          | ズームアウトします。                                                                                                    |
| ©,                     | Zoom to selection | 選択した構造式がズームの中心になります。                                                                                                    |
| †2D                    | Clean 2D          | 原子座標を再計算することにより、キャンバスの構造式<br>を整形します。                                                                                                    |
| $\odot$                | View Settings     | 表示プロパティを設定するための View Settings ダイア<br>ログボックスを表示します。                                                                                                    |
| 0                      | About Marvin JS   | 本システムで使用している Marvin JS に関する情報(名前、バージョン番号)および開発元である ChemAxon ホームページへのリンクを表示します。                                                                                                    |

#### ≻ Tools Toolbar

Toolsツールバーには、構造を描画または編集するボタンがあります。

ツールバーには、右下隅に三角形を持つ「コンボ」型のボタンがあります。「コンボ」型ボタンの 場合、右下隅の三角形部分をクリックすると機能を選択することができます。選択すると、選択した「コンボ」型ボタンが選択した機能を保持します。

| 形          | 名称                  | 機能                                 |
|------------|---------------------|------------------------------------|
|            | Rectangle Selection | 構造式全体または一部を四角く囲んで選択します。            |
|            | Freehand Selection  | 構造式全体または一部を自由な曲線で囲んで選択しま<br>す。     |
| $\diamond$ | Delete              | 1 つまたは複数の構造式または一部を消去します。           |
| /          | Bonds               | 結合を描画します。結合様式の選択方法は下記をご参照<br>ください。 |
| Z          | Chain               | 任意の長さのアルキル鎖を描画します。                 |
| +          | Increase Charge     | 原子に正の電荷を加えます。                      |
| -          | Decrease Charge     | 原子に負の電荷を加えます。                      |

表: Tools ツールバーのボタン機能一覧

・「Bonds」ボタンについて

Tools ツールバーの Bonds ボタンは「コンボ」型ボタンとなっており、右下隅の三角形部分を クリックすると、任意の種類の結合様式を選択できます。

また、キーボードショートカット<sup>※</sup>を使用して、結合様式の選択や、既存の結合様式の変更もできます。

下の表では、Marvin JS で使用可能な結合様式と、それぞれのキーボードショートカットを表しています。

※)キーボードショートカットは、キャンバスをクリックしてキャンバスが操作可能状態となっている必要が ありますのでご注意下さい。

| 形   | 結合様式                     | キーボードショートカット |
|-----|--------------------------|--------------|
|     | Drawing                  | Ctrl + D     |
| /   | "Single" bond            | 1            |
| //  | "Double" bond            | 2            |
| /// | "Triple" bond            | 3            |
| 1   | 本ボタンは使用しないで下さい。          |              |
| Å   | "Single Up" wedge bond   | 5            |
|     | "Single Down" wedge bond | 6            |
| 1   | 本ボタンは使用しないで下さい。          |              |

表:Bonds ボタンで選択可能な結合様式一覧

#### > Atoms Toolbar

Atoms ツールバーには、原子を描画、または変更するためのボタンがあります。 これらのボタン で選択した原子がカーソルの先端に表示されます。 キャンバス上でクリックすると、カーソルの先 端に表示された原子がキャンバスに配置されます。ショートカットキー(原子記号に対応する英字 キー)を使用して、周期表から任意の原子を選択することもできます。

| 形            | 名称         | 説明                     |
|--------------|------------|------------------------|
|              | Periodic   | 周期表を開いて原子を選択します。詳細     |
|              | table      | は下記をご参照ください。           |
| HCNOSFPCIBrI | Frequently | 頻繁に使用される原子を、Atoms ツールバ |
|              | used atoms | ーから直接選択できます。           |
| *            | Star atom  | 本ボタンは使用しないで下さい。        |

表:Atoms ツールバーのボタン機能一覧

・「Periodic Table」ボタンについて

Periodic Table ボタンをクリックすると、周期表がポップアップウィンドウで開きます。周期表から任意の原子を選択すると、選択した原子がカーソルの先端に表示されます。キャンバス上でクリックすると、カーソルの先端に表示された原子がキャンバスに描画されます。なお、カーソルの先端に表示された原子は、クリックする毎にキャンバスに描画されます。

| Pe | riod  | lic t | abl | е  |    |    |    |    |    |    |    |    |     |    |     |    |     | ×   |
|----|-------|-------|-----|----|----|----|----|----|----|----|----|----|-----|----|-----|----|-----|-----|
|    | 1     |       |     |    |    |    |    |    |    |    |    |    |     |    |     |    |     | 18  |
| 1  | Н     | 2     |     |    |    |    |    |    |    |    |    |    | 13  | 14 | 15  | 16 | 17  | He  |
| 2  | Li    | Be    |     |    |    |    |    |    |    |    |    |    | в   | С  | Ν   | 0  | F   | Ne  |
| 3  | Na    | Mg    | 3   | 4  | 5  | 6  | 7  | 8  | 9  | 10 | 11 | 12 | AI  | Si | Р   | S  | CI  | Ar  |
| 4  | κ     | Ca    | Sc  | Ti | v  | Cr | Mn | Fe | Со | Ni | Cu | Zn | Ga  | Ge | As  | Se | Br  | Kr  |
| 5  | Rb    | Sr    | Y   | Zr | Nb | Мо | Тс | Ru | Rh | Pd | Ag | Cd | In  | Sn | Sb  | Те | I   | Xe  |
| 6  | Cs    | Ba    | *   | Hf | Та | w  | Re | Os | lr | Pt | Au | Hg | TI  | Pb | Bi  | Ро | At  | Rn  |
| 7  | Fr    | Ra    | #   | Rf | Db | Sg | Bh | Hs | Mt | Ds | Rg | Cn | Uut | FI | Uup | Lv | Uus | Uuo |
| A  | tom I | ist   | *   | La | Се | Pr | Nd | Pm | Sm | Eu | Gd | ТЬ | Dy  | Но | Er  | Tm | Yb  | Lu  |
| N  | IOT I | ist   | #   | Ac | Th | Pa | U  | Np | Pu | Am | Cm | Bk | Cf  | Es | Fm  | Md | No  | Lr  |
|    |       |       |     |    |    |    |    |    |    |    |    |    |     |    |     |    |     |     |

- 「Star (\*) atom」ボタンについて
   「Star (\*) atom」ボタンは使用しないで下さい。
- 「Atom list」及び「NOT list」について
   「Atom list」及び「NOT list」は使用しないで下さい。

#### > Templates Toolbar

Templates ツールバーには5つの汎用テンプレートが用意されています。これらのテンプレートか ら1つを選択後、キャンバス上でクリックすると選択したテンプレートがキャンバスに描画されま す。

また、選択したテンプレートを他の原子と結合させるような形でキャンバス上に描画するとき、 当該他原子と結合させた後、カーソルをドラッグすることでテンプレートを回転させることができ ます。

|            | 衣: Tellip Talles ソールハーのナノノレートー見 |
|------------|---------------------------------|
| 形          | テンプレート                          |
| $\bigcirc$ | Cyclohexane                     |
| $\bigcirc$ | Cyclopentane                    |
| $\square$  | Pyrrole                         |
| $\Box$     | Cyclopentane (house)            |
| $\bigcirc$ | Benzene                         |
| []         | Abbreviated groups              |

表·Templates ツールバーのテンプレートー覧

「Abbreviated groups」ボタンについて

Templates ツールバーの左端に、Abbreviated groups ボタンがあります。このボタンは NITE が予め設定している官能基略語(別添参照)※によって構造式を描画する目的で使用しますが、 使用する際には必ず「Expand」にチェックを入れて官能基略語を構造式に展開してご 使用ください。

※) ユーザーが新規に官能基略語を追加することはできませんので、予めご了承ください。

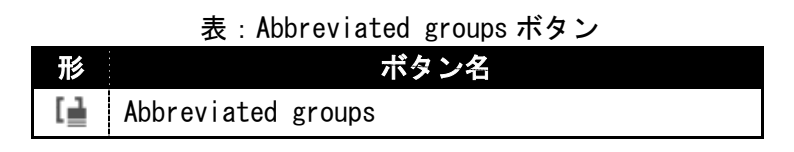

Abbreviated groups ボタンをクリックすると、Abbreviated groups ダイアログが表示されま す。

| ダイアログ    |
|----------|
| ×        |
| □ Expand |
|          |
|          |

表示された Abbreviated groups ダイアログにある「Expand」にチェックを入れてください。

図: Abbreviated groups ダイアログの Expand にチェックを入れた状態

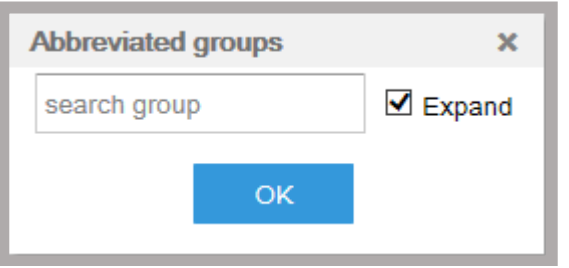

search groups 欄に文字列を入力すると事前定義済みの官能基略語の候補(例えば、Ac, AcOH など)が表示されます。表示された候補から一つを選び[OK]ボタンを押すと、官能基略語が構造式に展開された分子をドラッグした状態となりますので、そのまま構造式エディターに貼り付けることができます。なお、ドラッグ状態を解除するには[Esc]キーを押して下さい。

| 図:search groups 入力欄への入力例 |                      |    |        |  |  |  |  |
|--------------------------|----------------------|----|--------|--|--|--|--|
| 1                        | Abbreviated groups × |    |        |  |  |  |  |
|                          | ac                   | ×  | Expand |  |  |  |  |
|                          | Ac                   |    |        |  |  |  |  |
|                          | <b>Ac</b> 20         | OK |        |  |  |  |  |
|                          | <b>Ac</b> Ac         |    |        |  |  |  |  |
|                          | <b>Ac</b> et         |    |        |  |  |  |  |
|                          | <b>Ac</b> m          |    |        |  |  |  |  |
|                          | AcN                  |    |        |  |  |  |  |
|                          | AcOH                 |    |        |  |  |  |  |

図: Expand にチェックを入れて官能基略語を構造式に展開した例

| Abbreviated groups | ×      | CH3 |
|--------------------|--------|-----|
| AcOH ×             | Expand | •   |
| ОК                 |        | ЮH  |

【重要】経済産業省から公表されている「少量新規化学物質の構造式ファイル作成に係る事業者ガイダ ンス」に基づき、構造式を描画する際には、官能基略語は使用しないでください。

# 4. 特別なボタンの機能

NITE MOLファイル作成システムは特別なボタンを用意しています。

| ボタン            | 説明                                                 |
|----------------|----------------------------------------------------|
| קוד            | 「クリアしてよろしいですか?」の確認ダイアログを出                          |
|                | し、「UK」を押すと、内谷を保存せすにキャンハス主体<br>をクリアーます              |
|                |                                                    |
|                | │ □ クリアボタンと異なり、確認ダイアログを表示する                        |
|                | のか特徴です。                                            |
|                | ただし、ロボタンやボタンで、誤って構造式                               |
|                | を消してしまった場合でも「リボタン(またはショート                          |
|                | カット Ctrl+Z)を押すと構造式を元に戻すことができ                       |
|                |                                                    |
| 構造式整形          | 原于座標を再計算することにより、キャンハスの構造式<br>  を救形  ます             |
|                |                                                    |
|                |                                                    |
|                | 「「ホタンと同し機能です。<br>  キャンボスにまニーズいて掛迭式す」\/2000 形式の MOL |
| MOLファイル出力      | キャンハスに表示している構造式を、V3000 形式の MOL<br>  ファイルと  て保友  ます |
|                | 本ボタンをクリックすると、Web ブラウザでファイルの                        |
|                | ダウンロードが始まります。                                      |
|                | なお、ダウンロード方法はブラウザの種類により、ファ                          |
|                | イルダウンロードダイアログがポップアップ表示され、                          |
|                | ファイルの保存先を確認されたり、ファイルダウンロー                          |
|                | トか日期的に開始されたりするなど、ダリンロート時の 動作が異たりますのでごの音ください        |
|                | 動作が異なりよりのここ面忍てたこい。 <br>  また ダウンロードされたファイルの名称は「西暦年日 |
|                | 日-時分秒.mol」となります。                                   |
|                | キャンバスの高さを変更します。上下に矢印のついたア                          |
|                | イコン3種類のいずれかをクリックすると、キャンバス                          |
|                | の高さを変更することができます。                                   |
|                | ノフリサの表示領域の入ささに合わせてキャンハスの                           |
|                | 大マニュアルを PDF 形式で表示します                               |
| マニュアル・注意事項     |                                                    |
|                | よくある質問のページを表示します。                                  |
| FAQ            |                                                    |
| 奴这定業業 ガノガトフ    | 経済産業省が公表している「少量新規化学物質の構造式                          |
| 12月19日末日 リイタノス | ファイル作成に係る事業者ガイダンス」が確認できるペ                          |
|                | ージ(経済産業省サイト)を表示します。                                |

表:特別なボタンの機能一覧

### 第2章 NITE MOL ファイル作成システムの注意事項

この項では、NITE MOL ファイル作成システムの使用上の注意事項について説明します。

#### 1.構造式の安全なクリア操作と復旧

構造式エディターの クリアボタンは、確認ダイアログを出さずに構造式を消去します。 ー方、 クリア ボタンは、「クリアしてよろしいですか?」の確認ダイアログを必ず表示し「OK」を 押したときだけ構造式を消去します。そのため、より安全な、 クリア ボタンのご利用を推奨します。 ただし、構造式を消去した場合でも、 りlndo ボタン(またはショートカット Ctrl+Z)を押すと、 変更直前の構造式を復活できますのでご利用ください。

なお、ショートカット Ctrl+Z を押す場合には、キャンバスをクリックし Ctrl+Z の操作対象とする 必要がありますのでご注意下さい。

#### 2.構造式情報処理時の NITE サーバ利用

NITE MOL ファイル作成システムは、ウェブブラウザ上で動作しますが、以下の操作の際は、構造式 情報処理のため、ユーザーのウェブブラウザとNITE サーバ間で構造式情報の送受信が発生します。 なお、ウェブブラウザとNITE サーバ間の通信は暗号化されています。

・構造式ファイルをキャンバスにドラッグ&ドロップ(及び<sup>つ]</sup>Import ダイアログ操作時)

・構造式整形( 「 ボタンクリック時、 構造式整形」 ボタンクリック時)

・MOL ファイル保存(日Export ダイアログ操作時、MOLファイル出力」ボタンクリック時)

#### 3.構造式情報のNITEサーバでの無記録

NITE MOL ファイル作成システムでは、2.のとおり、構造式情報処理のため、ユーザーのウェブブ ラウザと NITE サーバ間で構造式情報の送受信が発生しますが、送受信された構造式情報は、NITE サ ーバ上には残らないようになっています。

ただし、サーバ障害発生時の原因究明解析や利用状況把握等のため、アクセス履歴のみ記録されま すので、予めご了承ください。

#### 4. 故意に書き換えた構造式ファイルの読み込みの禁止

MOL ファイル等の構造式ファイルの内容を故意に書き換え、NITE MOL ファイル作成システムに読み 込ませることを一切禁止します。

なお、サーバ障害発生防止を目的として、NITE サーバにアクセス履歴が記録されますので、予めご 了承ください。

#### 5. V3000 形式の MOL ファイルに関する制限

V3000 形式の MOL ファイルの理論上のサイズ制限は最大 2GB までです。なお、炭素数に制限はあり ません。

#### く参考情報>

比較的に大きな分子の構造式を扱う場合の所要時間を下表に示します。

比較的に大きな分子の構造式を扱う場合、読み込みの所要時間が長くなる傾向があります。この ため、読み込み完了まではブラウザが無反応になりますが、読み込み処理を実行中であることにご 注意下さい。

|                   | C <sub>315</sub> H <sub>512</sub> O <sub>189</sub> の構造情報 | C <sub>630</sub> H <sub>1024</sub> O <sub>378</sub> の構造情報 |
|-------------------|----------------------------------------------------------|-----------------------------------------------------------|
| V3000 形式ファイルを読み込み | 20 秒                                                     | 185 秒                                                     |
| V3000 形式ファイルに保存   | 1 秒以下                                                    | 1 秒以下                                                     |
|                   | <利用環境>                                                   |                                                           |
| OS:               | Windows 10 Pro 64 bit版                                   |                                                           |
| プロセッサ :           | Intel Core i7-3537U CPU                                  | @ 2. 00GHz                                                |
| メモリ:              | 8GB                                                      |                                                           |
| ブラウザ:             | Internet Explorer 11                                     |                                                           |

表:比較的に大きな分子の構造式を扱う場合の所要時間

### 第3章 利用規約・免責事項

この規約は独立行政法人製品評価技術基盤機構(以下、「機構」という。)が提供する「NITE MOL ファイル作成システム」(以下、「本システム」という。を利用する際の注意事項について定めた ものです。ご利用される場合は、以下の利用条件に同意の上ご利用いただきますようお願いいたし ます。ご同意いただけない場合は、申し訳ございませんがご利用をお控えください。ご利用いただ く場合は、以下に示すご利用条件に全て同意していただいたものと解釈いたします。

#### 1. 禁止事項·使用制限

本システムの利用にあたっては次に掲げる行為を禁止します。これらの禁止事項に該当する行為 が確認された場合は、セキュリティ確保のため、アクセスの拒否などを行うことがあります。

- 本システムを化審法第3条第1項第5号に基づく少量新規化学物質の申出に関する以外の目 的で利用すること。
- ② 本システムに対し、不正にアクセスすること。
- ③ 本システムの管理及び運営を故意に妨害すること。
- ④ 本システムに、ウィルスに感染したファイルを故意に読み込ますこと。
- ⑤ 法令又は公序良俗に違反する行為又はそのおそれのある行為をすること。
- ⑥ その他、本システムの運用に支障を及ぼす行為又はそのおそれのある行為をすること。

#### 2. 本システムを使って送受信する情報及びファイルの取扱い

- 本システムの利用者(以下、「利用者」という。)がセキュリティを十分に確保できない状態で本 システムを使った場合又は第三者が本システムを不正利用した場合には、送受信される情報及び読 み込みファイルの機密性、完全性及び可用性の確保に関して、機構は一切の責任を負いません。
- ② 利用者が本システムに描画する情報及び読み込みファイルに誤り又は破損があったことによる、利用者又は第三者に与えた損害について、機構は一切の責任を負いません。
- ③ 利用者が本システムに描画する情報及び読み込みファイルにウィルスが混入していたことによる、 利用者又は第三者に与えた損害について、機構は一切の責任を負いません。
- ④ 本システムに描画された情報、読み込みファイル及びログは、次のいずれかに該当する場合を除き、
   第三者に提供いたしません。
  - ・システムの改修・改良のために必要である場合
  - ・法令に基づき開示することが必要である場合
  - ・その他特別の理由のある場合

#### 3. 知的財産に関する表示

本システム上に掲載される文章、デザイン、ロゴマーク、機能等に関する著作権、その他の知的 財産権は機構及びChemAxon社に属します。利用者が著作権及びその他の知的財産権を侵害すること は禁止されています。

Marvin JS

"Marvin JS was used for drawing, displaying and characterizing chemical structures, substructures and reactions, Marvin 18.16.0, 2018, <u>ChemAxon</u>"

POWERED BY 💩 ChemAxon

#### 4. 免責事項

- (1) 機構は、利用者が本システムを使用したことにより発生した利用者の損害及び利用者が第三者に与 えた損害について、一切の責任を負いません。
- ② 機構は、サーバの保守、停電等の理由により、予告なく本システムのサービスを一時停止する場合 があります。なお、システムの停止に関して生じた損害について、機構は一切の責任を負いません。 また、何らかの理由により本システムが利用できなかったことにより生じた損害について、機構は 一切の責任を負いません。

#### 5. 個人情報の保護

本システムでは個人情報を取り扱いません。

#### 6. 利用規約・免責事項の変更

機構は、必要があると認めるときは、利用者への事前の通知を行うことなく、本利用規約・免責事 項を変更する場合があります。本利用規約・免責事項の変更後に、利用者が本システムを利用したと きは、利用者は、変更後の利用規約・免責事項に同意していただいたものと解釈します。

(別添)

# 官能基略号一覧

|                                                                                                    |                                                                                                    |                                                                                                    | 0.000                                                                                                    | 20 M                                                                                                    |                                                                                                    | 0.017                                                                                          |                                                                                                  |                                                                                                    |                                                                                   |
|----------------------------------------------------------------------------------------------------|----------------------------------------------------------------------------------------------------|----------------------------------------------------------------------------------------------------|----------------------------------------------------------------------------------------------------|----------------------------------------------------------------------------------------------------|----------------------------------------------------------------------------------------------------|------------------------------------------------------------------------------------------------|--------------------------------------------------------------------------------------------------|----------------------------------------------------------------------------------------------------|-----------------------------------------------------------------------------------|
| 1-Naph                                                                                                    | 2-4DCZ                                                                                                    | 2-6Clb                                                                                                    | 2-6DCZ                                                                                                    | 2-Abz                                                                                                    | 2BrZ                                                                                                    | 2CIZ                                                                                           | 2-Fur                                                                                            | 2-Naph                                                                                                | 2-OHEt                                                                            |
| 20HPh                                                                                                    | 2Рір                                                                                                    | 3-Fur                                                                                                    | ЗРу                                                                                                    | 4Abz                                                                                                    | 4BrZ                                                                                                    | 4CIZ                                                                                           | 4-OMe-Bz                                                                                         | 4Py                                                                                                   | 5-TAMRA                                                                           |
| 400                                                                                                    | Abu                                                                                                    | Abz                                                                                                    | 40                                                                                                    | 14020                                                                                                    |                                                                                                    | Acot                                                                                           | Aam                                                                                              | AcN                                                                                                   |                                                                                   |
| Ad                                                                                                    | ADU                                                                                                    | ADAllos                                                                                                    | ADAltro                                                                                                    | AC20                                                                                                    | ACAC                                                                                                    |                                                                                                | ADEruct                                                                                          |                                                                                                    | ADGluco                                                                           |
| ADIdoco                                                                                                    |                                                                                                    |                                                                                                    | ADAiio                                                                                                    | Adac                                                                                                    | ADReico                                                                                                    |                                                                                                | ADRibon                                                                                          | ADGalac                                                                                               | ADGiuco                                                                           |
|                                                                                                    |                                                                                                    |                                                                                                    |                                                                                                    | AIRN                                                                                                    |                                                                                                    |                                                                                                |                                                                                                  | Alloc                                                                                                 |                                                                                   |
| Am                                                                                                    |                                                                                                    | Amoc                                                                                                    |                                                                                                    | Amvl                                                                                                    | Δ <u>0</u> 2                                                                                                    | Ara                                                                                            | Δsn                                                                                              | Asn                                                                                                   | Δειι                                                                              |
| Asx                                                                                                    | / 110/1                                                                                                    |                                                                                                    | /                                                                                                    |                                                                                                    | 1.00                                                                                                    | / "9                                                                                           | /011                                                                                             | //op                                                                                                  | 1.60                                                                              |
| Nox                                                                                                    | 8                                                                                                    |                                                                                                    |                                                                                                    | -                                                                                                    | B                                                                                                    | 8                                                                                              | 1                                                                                                |                                                                                                    | -                                                                                 |
| B2H6                                                                                                    | Bam                                                                                                    | BDAllos                                                                                                    | BDAltro                                                                                                    | BDArabif                                                                                                    | BDArabip                                                                                                    | BDErvth                                                                                        | BDFruct                                                                                          | BDGalac                                                                                               | BDGluco                                                                           |
| BDGulos                                                                                                    | BDIdose                                                                                                    | BDLyxof                                                                                                    | BDLyxop                                                                                                    | BDManno                                                                                                    | BDPsico                                                                                                    | BDRibof                                                                                        | BDRibop                                                                                          | BDSorbo                                                                                               | BDTalos                                                                           |
| BDThreo                                                                                                    | BDXylof                                                                                                    | BDXylop                                                                                                    | Benzoyl                                                                                                    | Benzyl                                                                                                    | Beoc                                                                                                    | Bhoc                                                                                           | Bic                                                                                              | Biotinyl                                                                                              | Bmv                                                                               |
| Bn                                                                                                    | Boc                                                                                                    | Bom                                                                                                    | BOP                                                                                                    | Врос                                                                                                    | Br2                                                                                                    | Brosyl                                                                                         | Bs                                                                                               | Bt                                                                                                    | BTC                                                                               |
| Btm                                                                                                    | Bu                                                                                                    | Bum                                                                                                    | Bz                                                                                                    | Bzh                                                                                                    | Bzl                                                                                                    |                                                                                                |                                                                                                  |                                                                                                    |                                                                                   |
|                                                                                                    |                                                                                                    |                                                                                                    |                                                                                                    |                                                                                                    | С                                                                                                    |                                                                                                |                                                                                                  |                                                                                                    |                                                                                   |
| C10                                                                                                    | C10H21                                                                                                    | C11                                                                                                    | C11H23                                                                                                    | C12                                                                                                    | C12H25                                                                                                    | C13                                                                                            | C13H27                                                                                           | C14                                                                                                   | C14H29                                                                            |
| C15                                                                                                    | C15H31                                                                                                    | C16                                                                                                    | C16H33                                                                                                    | C17                                                                                                    | C17H35                                                                                                    | C18                                                                                            | C18H37                                                                                           | C19                                                                                                   | C19H39                                                                            |
| C2                                                                                                    | C20                                                                                                    | C20H41                                                                                                    | C21                                                                                                    | C21H43                                                                                                    | C22                                                                                                    | C22H45                                                                                         | C23                                                                                              | C23H47                                                                                                | C24                                                                               |
| C24H49                                                                                                    | C25                                                                                                    | C25H51                                                                                                    | C2H5                                                                                                    | C3                                                                                                    | C3H7                                                                                                    | C4                                                                                             | C4H9                                                                                             | C5                                                                                                    | C5H11                                                                             |
| C6                                                                                                    | C6H13                                                                                                    | C6H5                                                                                                    | C7                                                                                                    | C7H15                                                                                                    | C8                                                                                                    | C8H17                                                                                          | C9                                                                                               | C9H19                                                                                                 | CBr3                                                                              |
| Cbz                                                                                                    | c-C10H19                                                                                                    | c-C11H21                                                                                                    | c-C12H23                                                                                                    | c-C13H25                                                                                                    | c-C14H27                                                                                                    | c-C15H29                                                                                       | c-C16H31                                                                                         | c-C17H33                                                                                              | c-C18H35                                                                          |
| c-C19H37                                                                                                    | c-C20H39                                                                                                    | c-C21H41                                                                                                    | c-C22H43                                                                                                    | c-C23H45                                                                                                    | c-C24H47                                                                                                    | c-C25H49                                                                                       | c-C3H5                                                                                           | c-C4H7                                                                                                | c-C5H9                                                                            |
| c-C6H11                                                                                                    | c-C7H13                                                                                                    | c-C8H15                                                                                                    | c-C9H17                                                                                                    | ICCI3                                                                                                    | ICCI4                                                                                                    | CDI                                                                                            | Ce                                                                                               | Ceoc                                                                                                  | ICF3                                                                              |
| CH2CH2Ph                                                                                                    | CH2CH3                                                                                                    | cHex                                                                                                    | CHL                                                                                                    | СНО                                                                                                    | cHx                                                                                                    | c-Hx                                                                                           | Cl2                                                                                              | CMP                                                                                                   | CN                                                                                |
| CO                                                                                                    | CO2Am                                                                                                    | CO2Bn                                                                                                    | CO2Bu                                                                                                    | CO2Et                                                                                                    | CO2H                                                                                                    | CO2iAm                                                                                         | CO2i-Am                                                                                          | CO2iBu                                                                                                | CO2i-Bu                                                                           |
| CO2iPr                                                                                                    | CO2i-Pr                                                                                                    | CO2K                                                                                                    | CO2Me                                                                                                    | CO2Na                                                                                                    | CO2n-Am                                                                                                    | CO2n-Bu                                                                                        | CO2neoAm                                                                                         | CO2neo-Am                                                                                             | CO2n-Pr                                                                           |
| CO2Ph                                                                                                    | CO2Pr                                                                                                    | CO2s-Am                                                                                                    | CO2sBu                                                                                                    | CO2s-Bu                                                                                                    | CO2tAm                                                                                                    | CO2t-Am                                                                                        | CO2tBu                                                                                           | CO2t-Bu                                                                                               | CoA                                                                               |
| COBr                                                                                                    | COBU                                                                                                    |                                                                                                    |                                                                                                    |                                                                                                    | COEt                                                                                                    |                                                                                                | COIPr                                                                                            | COME                                                                                                  | COMU                                                                              |
| CONEt2                                                                                                    | CONH2                                                                                                    | CONHET                                                                                                    |                                                                                                    |                                                                                                    | COOAm                                                                                                    | COOBn                                                                                          | COOBU                                                                                            |                                                                                                    | COOH                                                                              |
|                                                                                                    | COOL-AM                                                                                                    |                                                                                                    | COOP <sub>b</sub>                                                                                                    | COOP                                                                                                    | COOI-Pr                                                                                                    |                                                                                                |                                                                                                  | COONa                                                                                                 | COOn-Am                                                                           |
|                                                                                                    | COOt Bu                                                                                                    | COOheo-Am                                                                                                    | COOPI                                                                                                    | COOPI                                                                                                    | COOS-AM                                                                                                    |                                                                                                | COUS-BU                                                                                          | COULAIN                                                                                               | COOL-AITI                                                                         |
|                                                                                                    | COOL-BU                                                                                                    |                                                                                                    |                                                                                                    | CUSBU                                                                                                    | COS-BU                                                                                                    | CUSH<br>avelobantyl                                                                            | COLBU                                                                                            | COL-BU                                                                                                | cyclopropyl                                                                       |
| CVR                                                                                                    | Cyt                                                                                                    | 0.32                                                                                                    |                                                                                                    | Cy                                                                                                    | Cyclobulyi                                                                                                    | cycioneptyi                                                                                    | Cyclouctyl                                                                                       | сусторенту                                                                                            | сусторгоруг                                                                       |
| Cys                                                                                                    | Сус                                                                                                    |                                                                                                    |                                                                                                    |                                                                                                    | D                                                                                                    |                                                                                                |                                                                                                  |                                                                                                    |                                                                                   |
|                                                                                                    |                                                                                                    |                                                                                                    |                                                                                                    |                                                                                                    |                                                                                                    |                                                                                                |                                                                                                  |                                                                                                    |                                                                                   |
| dA                                                                                                    | DAllos                                                                                                    | DAltro                                                                                                    | Dan                                                                                                    | Dansyl                                                                                                    | DArabi                                                                                                    | Dbpoc                                                                                          | dC                                                                                               | DCB                                                                                                   | DCC                                                                               |
| dA<br>DCF                                                                                                    | DAllos<br>DCM                                                                                                    | DAltro<br>Dde                                                                                                    | Dan<br>Ddiv                                                                                                    | Dansyl                                                                                                    | DArabi<br>Ddz                                                                                                    | Dbpoc<br>DFAD                                                                                  | dC<br>DEAE                                                                                       | DCB<br>DEIPS                                                                                          | DCC<br>DErvth                                                                     |
| dA<br>DCE<br>DErvthu                                                                                                    | DAllos<br>DCM<br>DFruct                                                                                                    | DAltro<br>Dde<br>dG                                                                                                    | Dan<br>Ddiv<br>DGalac                                                                                                    | Dansyl<br>DDQ<br>DGluco                                                                                        | DArabi<br>Ddz<br>DHP                                                                                                    | Dbpoc<br>DEAD<br>DIAD                                                                          | dC<br>DEAE<br>DIC                                                                                | DCB<br>DEIPS<br>DIdose                                                                                | DCC<br>DEryth<br>DIEA                                                             |
| dA<br>DCE<br>DErythu<br>Dip                                                                                                    | DAllos<br>DCM<br>DFruct<br>DIPEA                                                                                                    | DAltro<br>Dde<br>dG<br>DLvxos                                                                                                    | Dan<br>Ddiv<br>DGalac<br>DMA                                                                                                    | Dansyl<br>DDQ<br>DGluco<br>Dmab                                                                                | DArabi<br>Ddz<br>DHP<br>DManno                                                                                                    | Dbpoc<br>DEAD<br>DIAD<br>DMAP                                                                  | dC<br>DEAE<br>DIC<br>Dmb                                                                         | DCB<br>DEIPS<br>DIdose<br>DME                                                                         | DCC<br>DEryth<br>DIEA<br>DMF                                                      |
| dA<br>DCE<br>DErythu<br>Dip<br>DMIPS                                                                                                    | DAllos<br>DCM<br>DFruct<br>DIPEA<br>Dmnb                                                                                                    | DAltro<br>Dde<br>dG<br>DLyxos<br>Dmoc                                                                                                    | Dan<br>Ddiv<br>DGalac<br>DMA<br>DMPM                                                                                                    | Dansyl<br>DDQ<br>DGluco<br>Dmab<br>DMPS                                                                        | DArabi<br>Ddz<br>DHP<br>DManno<br>DMS                                                                                                    | Dbpoc<br>DEAD<br>DIAD<br>DMAP<br>DMSO                                                          | dC<br>DEAE<br>DIC<br>Dmb<br>DMT                                                                  | DCB<br>DEIPS<br>DIdose<br>DME<br>DMTr                                                                 | DCC<br>DEryth<br>DIEA<br>DMF<br>DNBZ                                              |
| dA<br>DCE<br>DErythu<br>Dip<br>DMIPS<br>Dnp                                                                                                    | DAllos<br>DCM<br>DFruct<br>DIPEA<br>Dmnb<br>DNPS                                                                                                    | DAltro<br>Dde<br>dG<br>DLyxos<br>Dmoc<br>Dns                                                                                                    | Dan<br>Ddiv<br>DGalac<br>DMA<br>DMPM<br>Doc                                                                                                    | Dansyl<br>DDQ<br>DGluco<br>Dmab<br>DMPS<br>DPIPS                                                               | DArabi<br>Ddz<br>DHP<br>DManno<br>DMS<br>Dpp                                                                                                    | Dbpoc<br>DEAD<br>DIAD<br>DMAP<br>DMSO<br>DPPA                                                  | dC<br>DEAE<br>DIC<br>Dmb<br>DMT<br>DPsico                                                        | DCB<br>DEIPS<br>DIdose<br>DME<br>DMTr<br>DPTBS                                                        | DCC<br>DEryth<br>DIEA<br>DMF<br>DNBZ<br>DRibos                                    |
| dA<br>DCE<br>DErythu<br>Dip<br>DMIPS<br>Dnp<br>DRibul                                                                                                    | DAllos<br>DCM<br>DFruct<br>DIPEA<br>Dmnb<br>DNPS<br>DSorbo                                                                                                  | DAltro<br>Dde<br>dG<br>DLyxos<br>Dmoc<br>Dns<br>dT                                                                                                    | Dan<br>Ddiv<br>DGalac<br>DMA<br>DMPM<br>Doc<br>DTagat                                                                                                    | Dansyl<br>DDQ<br>DGluco<br>Dmab<br>DMPS<br>DPIPS<br>DTalos                                                     | DArabi<br>Ddz<br>DHP<br>DManno<br>DMS<br>Dpp<br>DTBMS                                                                                                    | Dbpoc<br>DEAD<br>DIAD<br>DMAP<br>DMSO<br>DPPA<br>DTBS                                          | dC<br>DEAE<br>DIC<br>Dmb<br>DMT<br>DPsico<br>DThreo                                              | DCB<br>DEIPS<br>DIdose<br>DME<br>DMTr<br>DPTBS<br>DXylos                                              | DCC<br>DEryth<br>DIEA<br>DMF<br>DNBZ<br>DRibos<br>DXylul                          |
| dA<br>DCE<br>DErythu<br>Dip<br>DMIPS<br>Dnp<br>DRibul                                                                                                    | DAllos<br>DCM<br>DFruct<br>DIPEA<br>Dmnb<br>DNPS<br>DSorbo                                                                                                  | DAltro<br>Dde<br>dG<br>DLyxos<br>Dmoc<br>Dns<br>dT                                                                                                    | Dan<br>Ddiv<br>DGalac<br>DMA<br>DMPM<br>Doc<br>DTagat                                                                                                    | Dansyl<br>DDQ<br>DGluco<br>Dmab<br>DMPS<br>DPIPS<br>DTalos                                                     | DArabi<br>Ddz<br>DHP<br>DManno<br>DMS<br>Dpp<br>DTBMS                                                                                                    | Dbpoc<br>DEAD<br>DIAD<br>DMAP<br>DMSO<br>DPPA<br>DTBS                                          | dC<br>DEAE<br>DIC<br>Dmb<br>DMT<br>DPsico<br>DThreo                                              | DCB<br>DEIPS<br>DIdose<br>DME<br>DMTr<br>DPTBS<br>DXylos                                              | DCC<br>DEryth<br>DIEA<br>DMF<br>DNBZ<br>DRibos<br>DXylul                          |
| dA<br>DCE<br>DErythu<br>Dip<br>DMIPS<br>Dnp<br>DRibul<br>EDANS                                                                                                   | DAllos<br>DCM<br>DFruct<br>DIPEA<br>Dmnb<br>DNPS<br>DSorbo<br>EDC                                                                                           | DAltro<br>Dde<br>dG<br>DLyxos<br>Dmoc<br>Dns<br>dT<br>EDCI                                                                                                 | Dan<br>Ddiv<br>DGalac<br>DMA<br>DMPM<br>Doc<br>DTagat                                                                                                    | Dansyl<br>DDQ<br>DGluco<br>Dmab<br>DMPS<br>DPIPS<br>DTalos                                                     | DArabi<br>Ddz<br>DHP<br>DManno<br>DMS<br>Dpp<br>DTBMS<br>E<br>Et                                                                                                    | Dbpoc<br>DEAD<br>DIAD<br>DMAP<br>DMSO<br>DPPA<br>DTBS<br>Et4N                                  | dC<br>DEAE<br>DIC<br>Dmb<br>DMT<br>DPsico<br>DThreo                                              | DCB<br>DEIPS<br>DIdose<br>DME<br>DMTr<br>DPTBS<br>DXylos<br>EtOH                                      | DCC<br>DEryth<br>DIEA<br>DMF<br>DNBZ<br>DRibos<br>DXylul                          |
| dA<br>DCE<br>DErythu<br>Dip<br>DMIPS<br>Dnp<br>DRibul<br>EDANS                                                                                                   | DAllos<br>DCM<br>DFruct<br>DIPEA<br>Dmnb<br>DNPS<br>DSorbo<br>EDC                                                                                           | DAltro<br>Dde<br>dG<br>DLyxos<br>Dmoc<br>Dns<br>dT<br>EDCI                                                                                                 | Dan<br>Ddiv<br>DGalac<br>DMA<br>DMPM<br>Doc<br>DTagat<br>EE                                                                                                    | Dansyl<br>DDQ<br>DGluco<br>Dmab<br>DMPS<br>DPIPS<br>DTalos<br>Esc                                              | DArabi<br>Ddz<br>DHP<br>DManno<br>DMS<br>Dpp<br>DTBMS<br>E<br>Et<br>F                                                                                                    | Dbpoc<br>DEAD<br>DIAD<br>DMAP<br>DMSO<br>DPPA<br>DTBS<br>Et4N                                  | dC<br>DEAE<br>DIC<br>Dmb<br>DMT<br>DPsico<br>DPsico<br>DThreo                                    | DCB<br>DEIPS<br>DIdose<br>DME<br>DMTr<br>DPTBS<br>DXylos<br>EtOH                                      | DCC<br>DEryth<br>DIEA<br>DMF<br>DNBZ<br>DRibos<br>DXylul                          |
| dA<br>DCE<br>DErythu<br>Dip<br>DMIPS<br>Dnp<br>DRibul<br>EDANS<br>Farnesyl                                                                                       | DAllos<br>DCM<br>DFruct<br>DIPEA<br>Dmnb<br>DNPS<br>DSorbo<br>EDC<br>Fmoc                                                                                   | DAltro<br>Dde<br>dG<br>DLyxos<br>Dmoc<br>Dns<br>dT<br>EDCI                                                                                                 | Dan<br>Ddiv<br>DGalac<br>DMA<br>DMPM<br>Doc<br>DTagat<br>EE                                                                                                    | Dansyl<br>DDQ<br>DGluco<br>Dmab<br>DMPS<br>DPIPS<br>DTalos<br>Esc                                              | DArabi<br>Ddz<br>DHP<br>DManno<br>DMS<br>Dpp<br>DTBMS<br>E<br>Et<br>F                                                                                                    | Dbpoc<br>DEAD<br>DIAD<br>DMAP<br>DMSO<br>DPPA<br>DTBS<br>Et4N                                  | dC<br>DEAE<br>DIC<br>Dmb<br>DMT<br>DPsico<br>DThreo<br>Ethyl                                     | DCB<br>DEIPS<br>DIdose<br>DME<br>DMTr<br>DPTBS<br>DXylos<br>EtOH                                      | DCC<br>DEryth<br>DIEA<br>DMF<br>DNBZ<br>DRibos<br>DXylul                          |
| dA<br>DCE<br>DErythu<br>Dip<br>DMIPS<br>Dnp<br>DRibul<br>EDANS<br>Farnesyl                                                                                       | DAllos<br>DCM<br>DFruct<br>DIPEA<br>Dmnb<br>DNPS<br>DSorbo<br>EDC<br>Fmoc                                                                                   | DAltro<br>Dde<br>dG<br>DLyxos<br>Dmoc<br>Dns<br>dT<br>EDCI<br>For                                                                                          | Dan<br>Ddiv<br>DGalac<br>DMA<br>DMPM<br>Doc<br>DTagat<br>EE<br>Fpmp                                                                                                    | Dansyl<br>DDQ<br>DGluco<br>Dmab<br>DMPS<br>DPIPS<br>DTalos<br>Esc<br>Ft                                        | DArabi<br>Ddz<br>DHP<br>DManno<br>DMS<br>Dpp<br>DTBMS<br>E<br>E<br>Et<br>E<br>G                                                                                                    | Dbpoc<br>DEAD<br>DIAD<br>DMAP<br>DMSO<br>DPPA<br>DTBS<br>Et4N                                  | dC<br>DEAE<br>DIC<br>Dmb<br>DMT<br>DPsico<br>DThreo<br>Ethyl                                     | DCB<br>DEIPS<br>DIdose<br>DME<br>DMTr<br>DPTBS<br>DXylos<br>EtOH                                      | DCC<br>DEryth<br>DIEA<br>DMF<br>DNBZ<br>DRibos<br>DXylul                          |
| dA<br>DCE<br>DErythu<br>Dip<br>DMIPS<br>Dnp<br>DRibul<br>EDANS<br>Farnesyl                                                                                       | DAllos<br>DCM<br>DFruct<br>DIPEA<br>Dmnb<br>DNPS<br>DSorbo<br>EDC<br>Fmoc                                                                                   | DAltro<br>Dde<br>dG<br>DLyxos<br>Dmoc<br>Dns<br>dT<br>EDCI<br>For<br>Glu                                                                                   | Dan<br>Ddiv<br>DGalac<br>DMA<br>DMPM<br>Doc<br>DTagat<br>EE<br>Fpmp<br>Glx                                                                                                    | Dansyl<br>DDQ<br>DGluco<br>Dmab<br>DMPS<br>DPIPS<br>DTalos<br>Esc<br>Ft<br>Gly                                 | DArabi<br>Ddz<br>DHP<br>DManno<br>DMS<br>Dpp<br>DTBMS<br>E<br>Et<br>Et<br>Et<br>G<br>GMP                                                                                                    | Dbpoc<br>DEAD<br>DIAD<br>DMAP<br>DMSO<br>DPPA<br>DTBS<br>Et4N<br>Gua                           | dC<br>DEAE<br>DIC<br>Dmb<br>DMT<br>DPsico<br>DThreo<br>Ethyl                                     | DCB<br>DEIPS<br>DIdose<br>DME<br>DMTr<br>DPTBS<br>DXylos<br>EtOH                                      | DCC<br>DEryth<br>DIEA<br>DMF<br>DNBZ<br>DRibos<br>DXylul                          |
| dA<br>DCE<br>DErythu<br>Dip<br>DMIPS<br>Dnp<br>DRibul<br>EDANS<br>Farnesyl                                                                                       | DAllos<br>DCM<br>DFruct<br>DIPEA<br>Dmnb<br>DNPS<br>DSorbo<br>EDC<br>Fmoc                                                                                   | DAltro<br>Dde<br>dG<br>DLyxos<br>Dmoc<br>Dns<br>dT<br>EDCI<br>For<br>Glu                                                                                   | Dan<br>Ddiv<br>DGalac<br>DMA<br>DMPM<br>Doc<br>DTagat<br>EE<br>Fpmp<br>Glx                                                                                                    | Dansyl<br>DDQ<br>DGluco<br>Dmab<br>DMPS<br>DPIPS<br>DTalos<br>Esc<br>Ft                                        | DArabi<br>Ddz<br>DHP<br>DManno<br>DMS<br>Dpp<br>DTBMS<br>E<br>Et<br>E<br>G<br>GMP<br>H                                                                                                    | Dbpoc<br>DEAD<br>DIAD<br>DMAP<br>DMSO<br>DPPA<br>DTBS<br>Et4N                                  | dC<br>DEAE<br>DIC<br>Dmb<br>DMT<br>DPsico<br>DThreo<br>Ethyl                                     | DCB<br>DEIPS<br>DIdose<br>DME<br>DMTr<br>DPTBS<br>DXylos<br>EtOH                                      | DCC<br>DEryth<br>DIEA<br>DMF<br>DNBZ<br>DRibos<br>DXylul                          |
| dA<br>DCE<br>DErythu<br>Dip<br>DMIPS<br>Dnp<br>DRibul<br>EDANS<br>Farnesyl<br>GIn<br>H2                                                                          | DAllos<br>DCM<br>DFruct<br>DIPEA<br>Dmnb<br>DNPS<br>DSorbo<br>EDC<br>Fmoc<br>Glp                                                                            | DAltro<br>Dde<br>dG<br>DLyxos<br>Dmoc<br>Dns<br>dT<br>EDCI<br>For<br>Glu                                                                                   | Dan<br>Ddiv<br>DGalac<br>DMA<br>DMPM<br>Doc<br>DTagat<br>EE<br>Fpmp<br>Glx<br>H2PO4                                                                                                    | Dansyl<br>DDQ<br>DGluco<br>Dmab<br>DMPS<br>DPIPS<br>DTalos<br>Esc<br>Ft<br>Gly<br>H2SO4                        | DArabi<br>Ddz<br>DHP<br>DManno<br>DMS<br>Dpp<br>DTBMS<br>E<br>E<br>E<br>E<br>G<br>G<br>GMP<br>H<br>H3PO4                                                                                                 | Dbpoc<br>DEAD<br>DIAD<br>DMAP<br>DMSO<br>DPPA<br>DTBS<br>Et4N<br>Gua<br>HATU                   | dC<br>DEAE<br>DIC<br>Dmb<br>DMT<br>DPsico<br>DThreo<br>Ethyl                                     | DCB<br>DEIPS<br>DIdose<br>DME<br>DMTr<br>DPTBS<br>DXylos<br>EtOH                                      | DCC<br>DEryth<br>DIEA<br>DMF<br>DNBZ<br>DRibos<br>DXylul                          |
| dA<br>DCE<br>DErythu<br>Dip<br>DMIPS<br>Dnp<br>DRibul<br>EDANS<br>Farnesyl<br>GIn<br>H2<br>H2                                                                    | DAllos<br>DCM<br>DFruct<br>DIPEA<br>Dmnb<br>DNPS<br>DSorbo<br>EDC<br>Fmoc<br>Glp<br>H2O<br>Hex                                                              | DAltro<br>Dde<br>dG<br>DLyxos<br>Dmoc<br>Dns<br>dT<br>EDCI<br>For<br>Glu<br>H2O2<br>HFIP                                                                   | Dan<br>Ddiv<br>DGalac<br>DMA<br>DMPM<br>Doc<br>DTagat<br>EE<br>Fpmp<br>Glx<br>H2PO4<br>Hippury                                                                                                    | Dansyl<br>DDQ<br>DGluco<br>Dmab<br>DMPS<br>DPIPS<br>DTalos<br>Esc<br>Ft<br>Gly<br>H2SO4<br>His                 | DArabi<br>Ddz<br>DHP<br>DManno<br>DMS<br>Dpp<br>DTBMS<br>E<br>Et<br>Et<br>F<br>G<br>GMP<br>H<br>H3PO4<br>Hmb                                                                                             | Dbpoc<br>DEAD<br>DIAD<br>DMAP<br>DMSO<br>DPPA<br>DTBS<br>Et4N<br>Gua<br>HATU<br>HMPA           | dC<br>DEAE<br>DIC<br>Dmb<br>DMT<br>DPsico<br>DThreo<br>Ethyl<br>HBTU<br>HNO2                     | DCB<br>DEIPS<br>DIdose<br>DME<br>DMTr<br>DPTBS<br>DXylos<br>EtOH<br>EtOH                              | DCC<br>DEryth<br>DIEA<br>DMF<br>DNBZ<br>DRibos<br>DXylul<br>HCIO4<br>HOAt         |
| dA<br>DCE<br>DErythu<br>Dip<br>DMIPS<br>Dnp<br>DRibul<br>EDANS<br>Farnesyl<br>GIn<br>H2<br>Hcy<br>HOBt                                                           | DAllos<br>DCM<br>DFruct<br>DIPEA<br>Dmnb<br>DNPS<br>DSorbo<br>EDC<br>Fmoc<br>GIp<br>H2O<br>Hex<br>HPO4                                                      | DAltro<br>Dde<br>dG<br>DLyxos<br>Dmoc<br>Dns<br>dT<br>EDCI<br>For<br>Glu<br>H2O2<br>HFIP<br>Hse                                                            | Dan<br>Ddiv<br>DGalac<br>DMA<br>DMPM<br>Doc<br>DTagat<br>EE<br>Fpmp<br>Glx<br>H2PO4<br>Hippuryl<br>HSO4                                                                                                    | Dansyl<br>DDQ<br>DGluco<br>Dmab<br>DMPS<br>DPIPS<br>DTalos<br>Esc<br>Ft<br>Gly<br>H2SO4<br>His                 | DArabi<br>Ddz<br>DHP<br>DManno<br>DMS<br>Dpp<br>DTBMS<br>E<br>Et<br>Et<br>F<br>G<br>GMP<br>H3PO4<br>Hmb                                                                                                  | Dbpoc<br>DEAD<br>DIAD<br>DMAP<br>DMSO<br>DPPA<br>DTBS<br>Et4N<br>Gua<br>HATU<br>HMPA           | dC<br>DEAE<br>DIC<br>Dmb<br>DMT<br>DPsico<br>DThreo<br>Ethyl<br>HBTU<br>HNO2                     | DCB<br>DEIPS<br>DIdose<br>DME<br>DMTr<br>DPTBS<br>DXylos<br>EtOH<br>EtOH                              | DCC<br>DEryth<br>DIEA<br>DMF<br>DNBZ<br>DRibos<br>DXylul<br>HCIO4<br>HCIO4        |
| dA<br>DCE<br>DErythu<br>Dip<br>DMIPS<br>Dnp<br>DRibul<br>EDANS<br>Farnesyl<br>GIn<br>H2<br>Hcy<br>HOBt                                                           | DAllos<br>DCM<br>DFruct<br>DIPEA<br>Dmnb<br>DNPS<br>DSorbo<br>EDC<br>Fmoc<br>GIp<br>H2O<br>Hex<br>HPO4                                                      | DAltro<br>Dde<br>dG<br>DLyxos<br>Dmoc<br>Dns<br>dT<br>EDCI<br>For<br>Glu<br>H2O2<br>HFIP<br>Hse                                                            | Dan<br>Ddiv<br>DGalac<br>DMA<br>DDC<br>DTagat<br>EE<br>Fpmp<br>Glx<br>H2PO4<br>Hippuryl<br>HSO4                                                                                                    | Dansyl<br>DDQ<br>DGluco<br>Dmab<br>DMPS<br>DPIPS<br>DTalos<br>Esc<br>Esc<br>Ft<br>Gly<br>H2SO4<br>His          | DArabi<br>Ddz<br>DHP<br>DManno<br>DMS<br>Dpp<br>DTBMS<br>E<br>Et<br>Et<br>F<br>G<br>G<br>GMP<br>H<br>H3PO4<br>Hmb                                                                                        | Dbpoc<br>DEAD<br>DIAD<br>DMAP<br>DMSO<br>DPPA<br>DTBS<br>Et4N<br>Gua<br>HATU<br>HMPA           | dC<br>DEAE<br>DIC<br>Dmb<br>DMT<br>DPsico<br>DThreo<br>Ethyl<br>HBTU<br>HNO2                     | DCB<br>DEIPS<br>DIdose<br>DME<br>DMTr<br>DPTBS<br>DXylos<br>EtOH<br>EtOH                              | DCC<br>DEryth<br>DIEA<br>DMF<br>DNBZ<br>DRibos<br>DXylul<br>HCIO4<br>HOAt         |
| dA<br>DCE<br>DErythu<br>Dip<br>DMIPS<br>Dnp<br>DRibul<br>EDANS<br>Farnesyl<br>GIn<br>H2<br>Hcy<br>HOBt                                                           | DAllos<br>DCM<br>DFruct<br>DIPEA<br>Dmnb<br>DNPS<br>DSorbo<br>EDC<br>Fmoc<br>GIp<br>H2O<br>Hex<br>HPO4                                                      | DAltro<br>Dde<br>dG<br>DLyxos<br>Dmoc<br>Dns<br>dT<br>EDCI<br>EDCI<br>For<br>Glu<br>H2O2<br>HFIP<br>Hse                                                    | Dan<br>Ddiv<br>DGalac<br>DMA<br>DDC<br>DTagat<br>EE<br>Fpmp<br>Glx<br>H2PO4<br>Hippuryl<br>HSO4                                                                                                    | Dansyl<br>DDQ<br>DDQ<br>DGluco<br>DMPS<br>DPIPS<br>DTalos<br>Esc<br>Esc<br>Ft<br>Gly<br>H2SO4<br>His<br>i-Bu   | DArabi<br>Ddz<br>DHP<br>DManno<br>DMS<br>Dpp<br>DTBMS<br>E<br>Et<br>F<br>G<br>GMP<br>H<br>H3PO4<br>Hmb<br>I<br>IBX                                                                                       | Dbpoc<br>DEAD<br>DIAD<br>DMAP<br>DMSO<br>DPPA<br>DTBS<br>Et4N<br>Gua<br>HATU<br>HMPA           | dC<br>DEAE<br>DIC<br>Dmb<br>DMT<br>DPsico<br>DThreo<br>Ethyl<br>Ethyl<br>HBTU<br>HNO2            | DCB<br>DEIPS<br>DIdose<br>DME<br>DMTr<br>DPTBS<br>DXylos<br>EtOH<br>EtOH                              | DCC<br>DEryth<br>DIEA<br>DMF<br>DNBZ<br>DRibos<br>DXylul<br>HCIO4<br>HOAt         |
| dA<br>DCE<br>DErythu<br>Dip<br>DMIPS<br>Dnp<br>DRibul<br>EDANS<br>Farnesyl<br>Gin<br>H2<br>Hcy<br>HOBt<br>I2<br>I2                                               | DAllos<br>DCM<br>DFruct<br>DIPEA<br>Dmnb<br>DNPS<br>DSorbo<br>EDC<br>Fmoc<br>Glp<br>H2O<br>Hex<br>HPO4<br>iAm<br>Indole                                     | DAltro<br>Dde<br>dG<br>DLyxos<br>Dmoc<br>Dns<br>dT<br>EDCI<br>For<br>Glu<br>H2O2<br>HFIP<br>Hse<br>i-Am<br>IPA                                             | Dan<br>Ddiv<br>DGalac<br>DMA<br>DDC<br>DTagat<br>EE<br>Fpmp<br>Glx<br>H2PO4<br>Hippuryl<br>HSO4<br>iBu<br>iPr                                                                                                    | Dansyl<br>DDQ<br>DGluco<br>Dmab<br>DMPS<br>DPIPS<br>DTalos<br>Esc<br>Ft<br>Gly<br>H2SO4<br>His<br>i-Bu<br>i-Pr | DArabi<br>Ddz<br>DHP<br>DManno<br>DMS<br>Dpp<br>DTBMS<br>E<br>Et<br>F<br>G<br>GMP<br>H<br>H3PO4<br>Hmb<br>IBX                                                                                            | Dbpoc<br>DEAD<br>DIAD<br>DMAP<br>DMSO<br>DPPA<br>DTBS<br>Et4N<br>Gua<br>HATU<br>HMPA<br>i-C3H7 | dC<br>DEAE<br>DIC<br>Dmb<br>DMT<br>DPsico<br>DThreo<br>Ethyl<br>Ethyl<br>HBTU<br>HNO2<br>i-C4H9  | DCB<br>DEIPS<br>DIdose<br>DME<br>DMTr<br>DPTBS<br>DXylos<br>EtOH<br>HCI<br>HNO3                       | DCC<br>DEryth<br>DIEA<br>DMF<br>DNBZ<br>DRibos<br>DXylul<br>HCIO4<br>HOAt         |
| dA<br>DCE<br>DErythu<br>Dip<br>DMIPS<br>Dnp<br>DRibul<br>EDANS<br>Farnesyl<br>GIn<br>H2<br>Hcy<br>HOBt<br>12<br>Im                                               | DAllos<br>DCM<br>DFruct<br>DIPEA<br>Dmnb<br>DNPS<br>DSorbo<br>EDC<br>Fmoc<br>Glp<br>H2O<br>Hex<br>HPO4<br>iAm<br>Indole                                     | DAltro<br>Dde<br>dG<br>DLyxos<br>Dmoc<br>Dns<br>dT<br>EDCI<br>For<br>Glu<br>H2O2<br>HFIP<br>Hse<br>i-Am<br>IPA                                             | Dan<br>Ddiv<br>DGalac<br>DMA<br>DMPM<br>Doc<br>DTagat<br>EE<br>Fpmp<br>Glx<br>H2PO4<br>Hippuryl<br>HSO4<br>iBu<br>iPr                                                                                                    | Dansyl<br>DDQ<br>DDQ<br>DGluco<br>DMPS<br>DMPS<br>DTalos<br>Esc<br>Ft<br>Gly<br>H2SO4<br>His<br>i-Bu<br>i-Pr   | DArabi<br>Ddz<br>DHP<br>DManno<br>DMS<br>Dpp<br>DTBMS<br>E<br>Et<br>F<br>G<br>GMP<br>H<br>H3PO4<br>Hmb<br>IBX<br>Ips<br>J                                                                                | Dbpoc<br>DEAD<br>DIAD<br>DMAP<br>DMSO<br>DPPA<br>DTBS<br>Et4N<br>Gua<br>HATU<br>HMPA<br>i-C3H7 | dC<br>DEAE<br>DIC<br>Dmb<br>DMT<br>DPsico<br>DThreo<br>Ethyl<br>HBTU<br>HNO2<br>i-C4H9           | DCB<br>DEIPS<br>DIdose<br>DME<br>DMTr<br>DPTBS<br>DXylos<br>EtOH<br>HCI<br>HNO3                       | DCC<br>DEryth<br>DIEA<br>DMF<br>DNBZ<br>DRibos<br>DXylul<br>HCIO4<br>HOAt         |
| dA<br>DCE<br>DErythu<br>Dip<br>DMIPS<br>Dnp<br>DRibul<br>EDANS<br>Farnesyl<br>GIn<br>H2<br>Hcy<br>HOBt<br>I2<br>Im                                               | DAllos<br>DCM<br>DFruct<br>DIPEA<br>Dmnb<br>DNPS<br>DSorbo<br>EDC<br>Fmoc<br>Glp<br>H2O<br>Hex<br>HPO4<br>iAm<br>Indole                                     | DAltro<br>Dde<br>dG<br>DLyxos<br>Dmoc<br>Dns<br>dT<br>EDCI<br>For<br>Glu<br>H2O2<br>HFIP<br>Hse<br>i-Am<br>IPA                                             | Dan<br>Ddiv<br>DGalac<br>DMA<br>DMPM<br>Doc<br>DTagat<br>EE<br>Fpmp<br>Glx<br>H2PO4<br>Hippuryl<br>HSO4<br>iBu<br>iPr                                                                                                    | Dansyl<br>DDQ<br>DDQ<br>DGluco<br>DMPS<br>DMPS<br>DTalos<br>Esc<br>Ft<br>Gly<br>H2SO4<br>His<br>i-Bu<br>i-Pr   | DArabi<br>Ddz<br>DHP<br>DManno<br>DMS<br>Dpp<br>DTBMS<br>E<br>Et<br>F<br>G<br>GMP<br>H<br>H3PO4<br>Hmb<br>I<br>IBX<br>Ips<br>J                                                                           | Dbpoc<br>DEAD<br>DIAD<br>DMAP<br>DMSO<br>DPPA<br>DTBS<br>Et4N<br>Gua<br>HATU<br>HMPA<br>i-C3H7 | dC<br>DEAE<br>DIC<br>Dmb<br>DMT<br>DPsico<br>DThreo<br>Ethyl<br>HBTU<br>HNO2<br>i-C4H9           | DCB<br>DEIPS<br>DIdose<br>DME<br>DMTr<br>DPTBS<br>DXylos<br>EtOH<br>HCI<br>HNO3<br>i-C5H11            | DCC<br>DEryth<br>DIEA<br>DMF<br>DNBZ<br>DRibos<br>DXylul<br>HCIO4<br>HOAt         |
| dA<br>DCE<br>DErythu<br>Dip<br>DMIPS<br>Dnp<br>DRibul<br>EDANS<br>EDANS<br>Farnesyl<br>GIn<br>H2<br>HCy<br>HOBt<br>I2<br>Im                                      | DAllos<br>DCM<br>DFruct<br>DIPEA<br>Dmnb<br>DNPS<br>DSorbo<br>EDC<br>Fmoc<br>Glp<br>H2O<br>Hex<br>HPO4<br>iAm<br>Indole                                     | DAltro<br>Dde<br>dG<br>DLyxos<br>Dmoc<br>Dns<br>dT<br>EDCI<br>For<br>Glu<br>H2O2<br>HFIP<br>HSe<br>i-Am<br>IPA                                             | Dan<br>Ddiv<br>DGalac<br>DMA<br>DMPM<br>Doc<br>DTagat<br>EE<br>Fpmp<br>Glx<br>H2PO4<br>Hippuryl<br>HSO4<br>iBu<br>iPr                                                                                                    | Dansyl<br>DDQ<br>DGluco<br>Dmab<br>DMPS<br>DPIPS<br>DTalos<br>Esc<br>Ft<br>Gly<br>H2SO4<br>His<br>i-Bu<br>i-Pr | DArabi<br>Ddz<br>DHP<br>DManno<br>DMS<br>Dpp<br>DTBMS<br>E<br>Et<br>Et<br>F<br>G<br>G<br>GMP<br>H<br>H3PO4<br>H3PO4<br>Hmb                                                                               | Dbpoc<br>DEAD<br>DIAD<br>DMAP<br>DMSO<br>DPPA<br>DTBS<br>Et4N<br>Gua<br>HATU<br>HMPA<br>i-C3H7 | dC<br>DEAE<br>DIC<br>Dmb<br>DMT<br>DPsico<br>DThreo<br>Ethyl<br>HBTU<br>HNO2<br>i-C4H9           | DCB<br>DEIPS<br>DIdose<br>DME<br>DMTr<br>DPTBS<br>DXylos<br>EtOH<br>HCI<br>HNO3                       | DCC<br>DEryth<br>DIEA<br>DMF<br>DNBZ<br>DRibos<br>DXylul<br>HCIO4<br>HOAt         |
| dA<br>DCE<br>DErythu<br>Dip<br>DMIPS<br>Dnp<br>DRibul<br>EDANS<br>Farnesyl<br>GIn<br>H2<br>HCy<br>HOBt<br>12<br>Im                                               | DAllos<br>DCM<br>DFruct<br>DIPEA<br>Dmnb<br>DNPS<br>DSorbo<br>EDC<br>Fmoc<br>Glp<br>H2O<br>Hex<br>HPO4<br>iAm<br>Indole                                     | DAltro<br>Dde<br>dG<br>DLyxos<br>Dmoc<br>Dns<br>dT<br>EDCI<br>For<br>Glu<br>HFIP<br>Hse<br>i-Am<br>IPA                                                     | Dan<br>Ddiv<br>DGalac<br>DMA<br>DMPM<br>Doc<br>DTagat<br>EE<br>Fpmp<br>Glx<br>H2PO4<br>Hippuryl<br>HSO4<br>iBu<br>iPr                                                                                                    | Dansyl<br>DDQ<br>DGluco<br>Dmab<br>DMPS<br>DPIPS<br>DTalos<br>Esc<br>Ft<br>Gly<br>H2SO4<br>His<br>i-Bu<br>i-Pr | DArabi Ddz Ddz DHP DManno DMS Dpp DTBMS E E Et E G G GMP H H3PO4 Hmb I IBX Ips J                                                                                                    | Dbpoc<br>DEAD<br>DIAD<br>DMAP<br>DMSO<br>DPPA<br>DTBS<br>Et4N<br>Gua<br>HATU<br>HMPA<br>i-C3H7 | dC<br>DEAE<br>DIC<br>Dmb<br>DMT<br>DPsico<br>DThreo<br>Ethyl<br>HBTU<br>HNO2<br>i-C4H9           | DCB<br>DEIPS<br>DIdose<br>DME<br>DMTr<br>DPTBS<br>DXylos<br>EtOH<br>HCI<br>HNO3                       | DCC<br>DEryth<br>DIEA<br>DMF<br>DNBZ<br>DRibos<br>DXylul<br>HCIO4<br>HOAt         |
| dA<br>DCE<br>DErythu<br>Dip<br>DMIPS<br>Dnp<br>DRibul<br>EDANS<br>Farnesyl<br>GIn<br>H2<br>HOBt<br>I2<br>Im<br>KMnO4                                             | DAllos<br>DCM<br>DFruct<br>DIPEA<br>Dmnb<br>DNPS<br>DSorbo<br>EDC<br>Fmoc<br>Glp<br>H2O<br>Hex<br>HPO4<br>iAm<br>Indole                                     | DAltro<br>Dde<br>dG<br>DLyxos<br>Dmoc<br>Dns<br>dT<br>EDCI<br>For<br>Glu<br>HFIP<br>Hse<br>i-Am<br>IPA                                                     | Dan<br>Ddiv<br>DGalac<br>DMA<br>DMPM<br>Doc<br>DTagat<br>EE<br>Fpmp<br>Glx<br>H2PO4<br>H2PO4<br>H2PO4<br>H3O4<br>iBu<br>iPr                                                                                                    | Dansyl<br>DDQ<br>DDQ<br>DGluco<br>DMPS<br>DPIPS<br>DTalos<br>Esc<br>Ft<br>Gly<br>H2SO4<br>His<br>i-Bu<br>i-Pr  | DArabi Ddz Ddz DHP DManno DMS Dpp DTBMS E Et F G G GMP H H3PO4 Hmb I IBX Ips J K K                                                                                                    | Dbpoc<br>DEAD<br>DIAD<br>DMAP<br>DMSO<br>DPPA<br>DTBS<br>Et4N<br>Gua<br>HATU<br>HMPA<br>i-C3H7 | dC<br>DEAE<br>DIC<br>Dmb<br>DMT<br>DPsico<br>DThreo<br>Ethyl<br>HBTU<br>HNO2<br>i-C4H9           | DCB<br>DEIPS<br>DIdose<br>DME<br>DMTr<br>DPTBS<br>DXylos<br>EtOH<br>HCI<br>HNO3<br>i-C5H11            | DCC<br>DEryth<br>DIEA<br>DMF<br>DNBZ<br>DRibos<br>DXylul<br>HCIO4<br>HOAt         |
| dA<br>DCE<br>DErythu<br>Dip<br>DMIPS<br>Dnp<br>DRibul<br>EDANS<br>Farnesyl<br>GIn<br>H2<br>HOBt<br>I2<br>Im<br>KMnO4<br>Leu                                      | DAllos<br>DCM<br>DFruct<br>DIPEA<br>Dmnb<br>DNPS<br>DSorbo<br>EDC<br>Fmoc<br>GIp<br>H2O<br>Hex<br>HPO4<br>iAm<br>Indole                                     | DAltro<br>Dde<br>dG<br>DLyxos<br>Dmoc<br>Dns<br>dT<br>EDCI<br>For<br>Glu<br>HEDCI<br>HSe<br>i-Am<br>IPA<br>KNO3                                            | Dan<br>Ddiv<br>DGalac<br>DMA<br>DMPM<br>Doc<br>DTagat<br>EE<br>Fpmp<br>Glx<br>H2PO4<br>H2PO4<br>H2PO4<br>H3O4<br>H2PO4<br>H2PO4<br>H | Dansyl<br>DDQ<br>DDQ<br>DMPS<br>DMPS<br>DPIPS<br>DTalos<br>Esc<br>Ft<br>Gly<br>H2SO4<br>His<br>i-Bu<br>i-Pr    | DArabi Ddz Ddz Ddz DHP DManno DMS Dpp DTBMS E E E G G G GMP H H3PO4 Hmb I IBX Ips J K L                                                                                                    | Dbpoc<br>DEAD<br>DIAD<br>DMAP<br>DMSO<br>DPPA<br>DTBS<br>Et4N<br>Gua<br>HATU<br>HMPA<br>i-C3H7 | dC<br>DEAE<br>DIC<br>Dmb<br>DMT<br>DPsico<br>DThreo<br>Ethyl<br>HBTU<br>HNO2<br>i-C4H9           | DCB<br>DEIPS<br>DIdose<br>DME<br>DMTr<br>DPTBS<br>DXylos<br>EtOH<br>HCI<br>HNO3<br>i-C5H11            | DCC<br>DEryth<br>DIEA<br>DMF<br>DNBZ<br>DRibos<br>DXylul<br>HCIO4<br>HOAt         |
| dA<br>DCE<br>DErythu<br>Dip<br>DMIPS<br>Dnp<br>DRibul<br>EDANS<br>Farnesyl<br>GIn<br>H2<br>H0Bt<br>I2<br>Im<br>KMnO4<br>Leu                                      | DAllos<br>DCM<br>DFruct<br>DIPEA<br>Dmnb<br>DNPS<br>DSorbo<br>EDC<br>Fmoc<br>GIp<br>H2O<br>Hex<br>HPO4<br>iAm<br>Indole                                     | DAltro<br>Dde<br>dG<br>DLyxos<br>Dmoc<br>Dns<br>dT<br>EDCI<br>For<br>Glu<br>HZO2<br>HFIP<br>HSe<br>i-Am<br>IPA<br>KNO3<br>Lys                              | Dan<br>Ddiv<br>DGalac<br>DMA<br>DMPM<br>Doc<br>DTagat<br>EE<br>Fpmp<br>Glx<br>H2PO4<br>Hippuryl<br>HSO4<br>iBu<br>iPr<br>KOH                                                                                                    | Dansyl<br>DDQ<br>DDQ<br>DMPS<br>DMPS<br>DPIPS<br>DTalos<br>Esc<br>Ft<br>Gly<br>H2SO4<br>His<br>i-Bu<br>i-Pr    | DArabi<br>Ddz<br>DHP<br>DManno<br>DMS<br>Dpp<br>DTBMS<br>E<br>Et<br>F<br>G<br>GMP<br>H<br>H3PO4<br>Hmb<br>I<br>IBX<br>Ips<br>J<br>K                                                                      | Dbpoc<br>DEAD<br>DIAD<br>DMAP<br>DMSO<br>DPPA<br>DTBS<br>Et4N<br>Gua<br>HATU<br>HMPA<br>i-C3H7 | dC<br>DEAE<br>DIC<br>Dmb<br>DMT<br>DPsico<br>DThreo<br>Ethyl<br>HBTU<br>HNO2<br>i-C4H9           | DCB<br>DEIPS<br>DIdose<br>DME<br>DMTr<br>DPTBS<br>DXylos<br>EtOH<br>HCI<br>HNO3<br>i-C5H11            | DCC<br>DEryth<br>DIEA<br>DMF<br>DNBZ<br>DRibos<br>DXylul<br>HCIO4<br>HOAt<br>Ille |
| dA<br>DCE<br>DErythu<br>Dip<br>DMIPS<br>Dnp<br>DRibul<br>EDANS<br>Farnesyl<br>GIn<br>H2<br>HCY<br>HOBt<br>12<br>Im<br>KMnO4<br>Leu<br>Mal<br>MEM                 | DAllos<br>DCM<br>DFruct<br>DIPEA<br>Dmnb<br>DNPS<br>DSorbo<br>EDC<br>Fmoc<br>GIp<br>H2O<br>Hex<br>HPO4<br>iAm<br>Indole<br>KNO2<br>Lev<br>Mbh<br>Mes        | DAltro<br>Dde<br>dG<br>DLyxos<br>Dmoc<br>Dns<br>dT<br>EDCI<br>For<br>Glu<br>HEIP<br>HSe<br>i-Am<br>IPA<br>KNO3<br>Lys<br>Mbs<br>Met                        | Dan<br>Ddiv<br>DGalac<br>DMA<br>DMPM<br>Doc<br>DTagat<br>EE<br>Fpmp<br>Glx<br>H2PO4<br>Hippuryl<br>HSO4<br>iBu<br>iPr<br>KOH                                                                                                    | Dansyl<br>DDQ<br>DDQ<br>DMPS<br>DMPS<br>DPIPS<br>DTalos<br>Esc<br>Ft<br>Gly<br>H2SO4<br>His<br>i-Bu<br>i-Pr    | DArabi<br>Ddz<br>DHP<br>DManno<br>DMS<br>Dpp<br>DTBMS<br>E<br>E<br>E<br>E<br>G<br>G<br>GMP<br>H<br>H3PO4<br>Hmb<br>H3PO4<br>Hmb<br>I<br>I<br>IBX<br>Ips<br>J<br>K<br>I<br>MDIPS<br>MMT                   | Dbpoc<br>DEAD<br>DIAD<br>DMAP<br>DMSO<br>DPPA<br>DTBS<br>Et4N<br>Gua<br>HATU<br>HMPA<br>i-C3H7 | dC<br>DEAE<br>DIC<br>Dmb<br>DMT<br>DPsico<br>DThreo<br>Ethyl<br>HBTU<br>HNO2<br>i-C4H9<br>i-C4H9 | DCB<br>DEIPS<br>DIdose<br>DME<br>DMTr<br>DPTBS<br>DXylos<br>EtOH<br>HCI<br>HNO3<br>i-C5H11<br>i-C5H11 | DCC<br>DEryth<br>DIEA<br>DMF<br>DNBZ<br>DRibos<br>DXylul<br>HCIO4<br>HOAt<br>Ille |
| dA<br>DCE<br>DErythu<br>Dip<br>DMIPS<br>Dnp<br>DRibul<br>EDANS<br>EDANS<br>Farnesyl<br>GIn<br>H2<br>HCY<br>HOBt<br>12<br>Im<br>KMnO4<br>Leu<br>Mal<br>MEM<br>Moz | DAllos<br>DCM<br>DFruct<br>DIPEA<br>Dmnb<br>DNPS<br>DSorbo<br>EDC<br>Fmoc<br>GIp<br>H2O<br>Hex<br>HPO4<br>iAm<br>Indole<br>KNO2<br>Lev<br>Mbh<br>Mes<br>Mpc | DAltro<br>Dde<br>dG<br>DLyxos<br>Dmoc<br>Dns<br>dT<br>EDCI<br>For<br>Glu<br>HZO2<br>HFIP<br>HSe<br>i-Am<br>IPA<br>KNO3<br>Lys<br>Mbs<br>Met<br>m-Phenylene | Dan<br>Ddiv<br>DGalac<br>DMA<br>DDPM<br>Doc<br>DTagat<br>EE<br>Fpmp<br>Glx<br>H2PO4<br>Hippuryl<br>HSO4<br>iBu<br>iPr<br>KOH                                                                                                    | Dansyl<br>DDQ<br>DDQ<br>DGluco<br>Dmab<br>DMPS<br>DTalos<br>Esc<br>Esc<br>Ft<br>H2SO4<br>His<br>i-Bu<br>i-Pr   | DArabi<br>Ddz<br>DHP<br>DManno<br>DMS<br>Dpp<br>DTBMS<br>E<br>E<br>E<br>E<br>G<br>G<br>GMP<br>H<br>H3PO4<br>Hmb<br>H3PO4<br>Hmb<br>I<br>I<br>BX<br>Ips<br>J<br>K<br>Ips<br>J<br>K<br>MDIPS<br>MMT<br>MSc | Dbpoc<br>DEAD<br>DIAD<br>DMAP<br>DMSO<br>DPPA<br>DTBS<br>Et4N<br>Gua<br>HATU<br>HMPA<br>i-C3H7 | dC<br>DEAE<br>DIC<br>Dmb<br>DMT<br>DPsico<br>DThreo<br>Ethyl<br>HBTU<br>HNO2<br>i-C4H9           | DCB<br>DEIPS<br>DIdose<br>DME<br>DMTr<br>DPTBS<br>DXylos<br>EtOH<br>HCI<br>HNO3<br>i-C5H11<br>i-C5H11 | DCC<br>DEryth<br>DIEA<br>DMF<br>DNBZ<br>DRibos<br>DXylul<br>HCIO4<br>HOAt<br>Ille |

| NL Et2  |         | NJ Ma2 | NO            | NO.      | N          | NaCl         | In Am                                    | NaNO2           | NaNO2    |
|---------|---------|--------|---------------|----------|------------|--------------|------------------------------------------|-----------------|----------|
|         | Norh    | NPag   |               | nZ+      |            | NC           |                                          |                 |          |
|         | NCO     | NCS    | INDO<br>nooAm | noo Am   |            |              | NE+2                                     |                 | NHAm     |
| NHBn    | NHBoc   | NHBu   | NHChz         | NHEt     | n-Hey      | NHiAm        | NHi-Am                                   | NHiPr           | NHi-Pr   |
| NHMe    | NHn-Am  | NHp-Bu | NHneoAm       | NHpeo-Am |            | NHPh         | NHDr                                     | NHs-Am          | NHe-Bu   |
| NHtAm   | NHt-Am  | NHtBu  | NHt-Bu        | NHTos    | NHTs       | NH7          | NIS                                      | Nitroso         | NI IS-DU |
| NIMo2   | NIMD    | NO     | NO2           | NO3      | Nosyl      | Nn           | Nne                                      | Nneoc           | Nnes     |
| n-Pr    | Nos     | Novs   | Noz           | Nva      | Nyoc       | пр           | пре                                      | INPEOC          | през     |
|         | 11493   | Пруз   | 113           | 11100    | 0          |              |                                          |                 |          |
| O2      | OAc     | OAm    | OBn           | OBoc     | OBu        | OBz          | o-C6H4                                   | OCN             | OEt      |
| OH2+    | OiAm    | Oi-Am  | OiPr          | Oi-Pr    | OK         | Oleovl       | OLi                                      | OMe             | OMe3Si   |
| OMs     | ONa     | On-Am  | On-Bu         | OneoAm   | Oneo-Am    | ONO2         | o-Nos                                    | ONp             | OnPr     |
| On-Pr   | OPfp    | OPh    | o-Phenylene   | OPMB     | OPr        | Orn          | Os-Am                                    | Os-Bu           | OSiEt3   |
| OSiME3  | OSu     | OtAm   | Ot-Am         | OTBDMS   | OTBS       | OtBu         | Ot-Bu                                    | OTES            | OTf      |
| OTHP    | OTIPS   | OTMS   | o-Tol         | o-Tolyl  | OTos       | OTre         | OTs                                      | Oxyma           |          |
|         |         |        | n             |          | P          |              |                                          |                 |          |
| P(OEt)2 | P(OMe)2 | P+Ph3  | Pac           | Pal      | Pbf        | Pbp          | PBr3                                     | p-C6H4          | Pcb      |
| PCC     | PCI3    | PCI5   | PdCl2         | PEG3     | PEG4       | PF6          | Pfp                                      | Ph              | Phacm    |
| Phe     | Phenyl  | PhF    | PhOMe         | Pht      | PI3        | Pic          | PiP                                      | Pipoc           | Piv      |
| PMB     | PMBM    | Pmc    | PMP           | PNB      | PO(OEt)2   | PO(OMe)2     | PO3                                      | РОЗН            | PO3H2    |
| PO4     | POBr3   | Poc    | POCI3         | POI3     | PPh2       | PPh3         | p-Phenylene                              | Pr              | Pro      |
| Prop    | PtBu3   | p-Tol  | p-Tolyl       | Pv       | Py         | PyBOP        | Pyl                                      | Pyrim           |          |
|         |         | 8      |               | 3        | Q          |              |                                          | ļ               | ļ        |
| Qxc     |         |        |               |          |            |              |                                          |                 |          |
|         |         |        |               | 1        | R          |              |                                          |                 |          |
| ring10  | ring11  | ring12 | ring13        | ring14   | ring15     | ring16       | ring17                                   | ring18          | ring19   |
| ring20  | ring21  | ring22 | ring23        | ring24   | ring25     | ring3        | ring4                                    | ring5           | ring6    |
| ring7   | ring8   | ring9  |               |          |            |              |                                          |                 |          |
| S Am    | a Am    | Sor    | CD.           | o Bu     | S<br>Dutid |              | o C5H11                                  | Som             | SCN      |
| Sec     | SEM     | Sor    | SEQ           | SFt      | SiAm       | Si_Am        | SIEt3                                    | SiMe3           | SiDr     |
| Si Dr   | SLIVI   |        | SMCC          | SMo      |            | SNo          | Sn Am                                    | Shives<br>So Bu | SnRu2    |
| Sneo Am | Sneo-Am | SnMe3  | SIVICC<br>SO2 | SO2CI    |            | SNa<br>SO2Ph | SU3H                                     | S04             | SPDD     |
| SDh     | Sheo-An | SDV    | Sc-Am         | Se-Bu    | Sta        | Stam         | St-Am                                    | StBu            | St-Bu    |
| ster    | Su      | Suc    | 03-AII        | 03-00    |            | JUAII        | J. J. J. J. J. J. J. J. J. J. J. J. J. J |                 | 01-00    |
| 5101    | Gu      | Ouc    |               |          | )<br>T     | *            |                                          |                 |          |
| Tacm    | tAm     | t-Am   | TBAF          | TBDMS    | TBDPS      | TBMPS        | TBS                                      | TBT             | tBu      |
| t-Bu    | t-Butyl | t-C4H9 | t-C5H11       | t-C6H13  | Tcboc      | Тср          | TDS                                      | TEA             | Тес      |
| TEMPO   | Teoc    | TES    | Tf            | Tfa      | TFE        | TFMSA        | tHex                                     | t-Hex           | tHexvl   |
| THF     | THP     | Thr    | Thy           | TIPDS    | TIPS       | TMAH         | Tmb                                      | Tmob            | TMP      |
| TMS     | TMT     | TNP    | Tol           | Tos      | Tosyl      | TPP          | Tpt                                      | trans-Cinnamy   | Tre      |
| Trisyl  | Trityl  | Troc   | Trp           | Trt      | Ts         | Tyr          |                                          |                 |          |
|         |         |        |               |          | Ŭ          |              |                                          | Ú.              |          |
| U       | UMP     | Ura    |               |          | -          |              |                                          |                 |          |
|         |         |        |               |          | V          |              |                                          |                 |          |
| Val     |         |        |               |          |            |              |                                          |                 |          |
|         | 6       |        |               |          | W          |              | ,                                        | i,              | ļ        |
|         |         | ****   |               |          |            |              |                                          | <u> </u>        |          |
|         |         |        |               | 5        | X          | ,            | ,                                        |                 |          |
| Хаа     | Xan     | *****  |               |          |            | <u> </u>     |                                          | <u> </u>        |          |
|         | 5       | 5      |               | 5        | Y          | ,            | ,                                        |                 | ļ        |
|         |         |        |               |          |            | <u> </u>     |                                          |                 |          |
|         | 2       | 8      | 8             | 1        |            |              |                                          |                 |          |
| IZ      | 1       |        | 1             | 1        |            | 1            |                                          | 1               | 1        |

# 官能基略号一覧(続き)

※ユーザーが新規に官能基略語を追加することはできませんので、予めご了承ください。